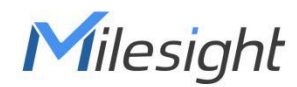

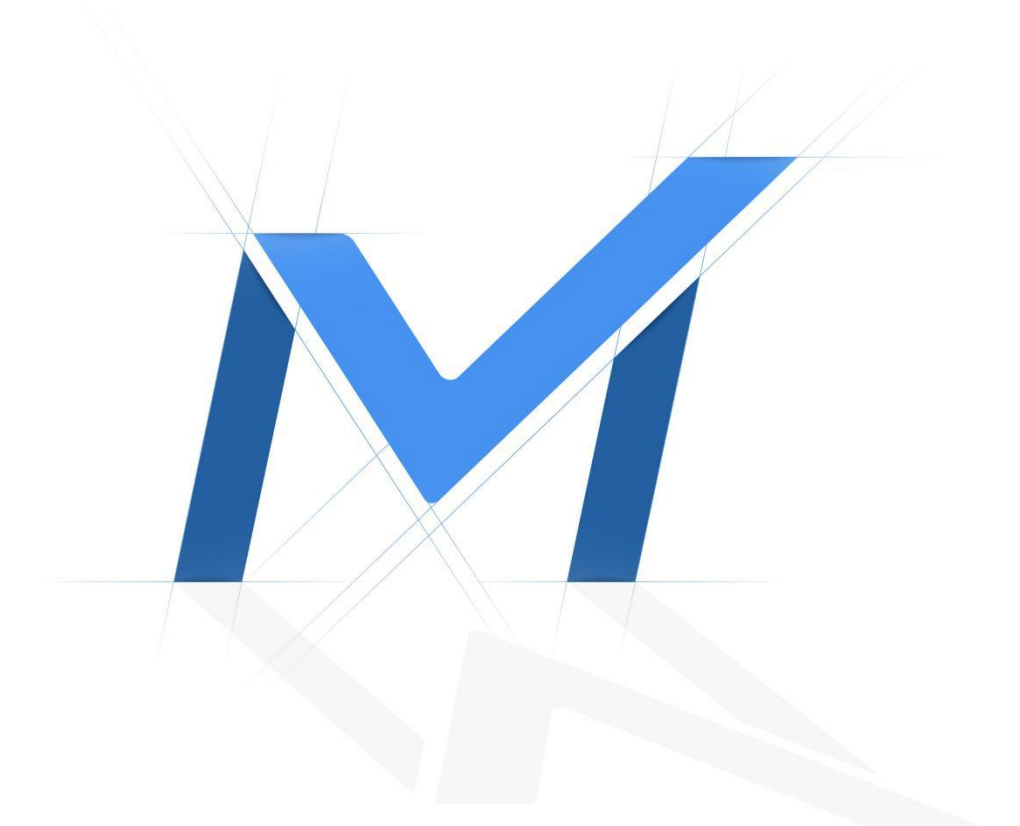

# Milesight-Troubleshooting

Two Methods to View the Camera from M-Sight Pro

| Camera Version | XX.7.0.66 | M-Sight Pro Version | 2.3.0.6 |
|----------------|-----------|---------------------|---------|
| Update         | 2018.7.20 |                     |         |

M-Sight Pro is an Milesight Application designed for Milesight camera. There are two methods for us to use M-Sight Pro to view the cameras remotely.

# 1. Port Mapping

Please do the port mapping as follows:

**Step1:** Log in router via "winbox" software, enter the IP address, username and password:

| Connect To: | 192.168.9.1 | Connect     |       |  |  |  |  |
|-------------|-------------|-------------|-------|--|--|--|--|
| Login:      | admin       |             |       |  |  |  |  |
| Password:   | *********   |             |       |  |  |  |  |
|             | Keep Passwe | ord         | Save  |  |  |  |  |
|             | Secure Mode | Secure Mode |       |  |  |  |  |
|             |             | us Session  | Tools |  |  |  |  |
| Note:       | [           |             |       |  |  |  |  |
| Address /   | User        | Note        |       |  |  |  |  |
| 92.168.9.1  | admin       |             |       |  |  |  |  |

**Step2:** Click IP→Firewall→NAT

| C* Safe Mode   |              |
|----------------|--------------|
| nterfaces      |              |
| Bridge         |              |
| PPP            |              |
| Mesh           |              |
| IP N           | ARP          |
| MPLS 1         | Accounting   |
| Routing 1      | Addresses    |
| System 🗅       | DHCP Client  |
| Queues         | DHCP Relay   |
| Files          | DHCP Server  |
| Log            | DNS          |
| Radius         | Firewall     |
| Tools 1        | Hotspot      |
| New Terminal   | IPsec        |
| Make Supout.nf | Neighbors    |
| Manual         | Packing      |
| Exit           | Pool         |
|                | Routes       |
|                | SMB          |
|                | SNMP         |
|                | Services     |
|                | Socks        |
|                | TFTP         |
|                | Traffic Flow |
|                | UPnP         |
|                | Web Proxy    |

| C4 Safe M     | lode |            |             |         |               |             |        |          |              |           |            |           | 🖌 Hid      | e Passwords | 1 |
|---------------|------|------------|-------------|---------|---------------|-------------|--------|----------|--------------|-----------|------------|-----------|------------|-------------|---|
| Interfaces    |      | Firewall   |             |         |               |             |        |          |              |           |            |           |            |             |   |
| Bridge        |      | Filter Rul | es NAT      | Mangle  | Service Ports | Connecti    | ons A  | ddress L | ists Layer7  | Protocols |            |           |            |             |   |
| PPP           |      | + -        |             |         | <b>T</b> = R  | eset Counte | rs 0   | o Reset  | All Counters |           |            |           | Find       | all         | 1 |
| Mesh          |      | #          | Action      | Chain   | Src. Add      | ess Dst. A  | ddress | Proto    | Src. Port    | Dst. Port | In, Inter, | Out. Int. | Bytes      | Packets     | ſ |
| p             | N    | ;;; Mile   | sight Test- | NVR (55 | 将第二 纳 NVR     | 客户demo上     | 用, 诸   | 及时修      | 改该端口)        | 1         |            |           |            | 1           | 1 |
|               |      | 0 X        | +  *dst     | dstnat  |               |             |        | 6 (tcp)  |              | 554       | Eth2-P     |           | 0 B        | 0           |   |
| MPLS          | 5    | 1          | ≓l mas      | srcnat  |               |             |        |          |              |           |            |           | 1747.9 MiB | 10 717 441  |   |
| Routing       | 1    | 2 X        | ≓∥ mas      | srcnat  | 192.168.      | 17          |        |          |              |           |            |           | 0 B        | 0           |   |
| Custom        | Ň    | 3          | + /* dst    | dstnat  | 192.168.      | 8           |        | 17 (u    |              | 53        |            |           | 1508.3 KiB | 23 430      |   |
| bystem        | - 0  | 4          | + dst       | dstnat  | 192.168.      | 9           |        | 17 (u    |              | 53        |            |           | 9.4 MiB    | 145 451     |   |
| Queues        |      | 5          | + dst       | dstnat  | 192.168.      | 10          |        | 17 (u    |              | 53        |            |           | 949.0 KiB  | 16 448      |   |
| iles          |      | ;;; Mile   | sight Demo  | D-IPC   |               |             |        |          |              |           |            |           |            |             |   |
|               |      | 6          | + *dst      | dstnat  |               |             |        | 6 (tcp)  |              | 443       | Eth4-1     |           | 4912 B     | 96          |   |
| log           |      | ::: Mile   | sight Demo  | D-IPC   |               |             |        |          |              | 1000      |            |           |            |             |   |
| Radius        |      | /          | - ^dst      | dstnat  |               |             |        | 6 (tcp)  |              | 554       | Eth4-1     |           | 42.1 KiB   | 6/2         |   |
| Faala         | N    | ;;; Mile   | signt Demo  | D-IPC   |               |             |        | CArry    |              | 5000      | Dis 4.1    |           | 0.0        | 0           |   |
| TOOIS         | - 50 | O Mile     | +   Ost     | dstnat  |               |             |        | e (tcb)  |              | 0000      | Eth4-1     |           | UB         | U           |   |
| New Terminal  |      | 0 IVIIIE   | Signi Demo  | detect  |               |             |        | C App)   |              | 0001      | Dib / 1    |           | 21 4 100   | 200         |   |
| Make Supout r | f    | ··· Mile   | eight Dem   | NIVP    |               |             |        | o (tch)  |              | 0001      | CU14*1     |           | 21.4 ND    | 333         |   |
|               |      | 10         | all? det.   | detnat  |               |             |        | 6 ftcn)  |              | 8101      | Eth/.1     |           | 2696 B     | 50          |   |
| Manual        |      | ··· Mile   | sight Demo  | -NVR    |               |             |        | o (tob)  |              | 0.01      |            |           | 2000 0     |             |   |
| Exit          |      | 11         | + dst-      | dstnat  |               |             |        | 6 (tcp)  |              | 1554      | Eth4-1     |           | 0.8        | 0           |   |
|               |      | ::: Mile   | sight Demo  | -NVR    |               |             |        | ,        |              |           |            |           |            |             |   |
|               |      | 12         | + /*dst     | dstnat  |               |             |        | 6 (tcp)  |              | 1100      | Eth4-1     |           | 40 B       | 1           |   |
|               |      | ::: CRI    | M-Milesight |         |               |             |        |          |              |           |            |           |            |             |   |
|               |      | 13         | + dst       | dstnat  | 117.29.1      | 82          |        | 6 (tcp)  |              | 8082      | Eth4-1     |           | 84.0 KiB   | 1 655       |   |
|               |      | ::: CRI    | M-Milesight |         |               |             |        |          |              |           |            |           |            |             |   |
|               |      | 14         | + dst       | dstnat  | 117.29.1      | 82          |        | 6 (tcp)  |              | 8082      | Eth4-1     |           | 0 B        | 0           |   |
|               |      | 15         | + * dst     | dstnat  |               |             |        | 6 (tcp)  |              | 21        | Eth4-1     |           | 1400 B     | 33          |   |
|               |      | ::: MIS    | Centre-Mile | esight  |               |             |        |          |              |           |            |           |            |             |   |
|               |      | 16         | + dst       | dstnat  | 117.29.1      | 82          |        | 6 (tcp)  |              | 3306      | Eth4-1     | -         | 104 B      | 2           |   |

Step3: Click [+], add a new NAT rule, refer the mapping and fill in the info as follows:

HTTP: 117.29.166.6:6006→ 192.168.8.151:6006

RTSP: 117.29.166.6:5594→ 192.168.8.151:5594

### HTTP:

| General Advanced Extra Action Stat | tistics                               | OK                |
|------------------------------------|---------------------------------------|-------------------|
| Chain: dstnat                      | <b>.</b>                              | Cancel            |
| Src. Address:                      | · · · · · · · · · · · · · · · · · · · | Apply             |
| Dst. Address:                      |                                       | Disable           |
| Protocol: 6 (tcp)                  |                                       | Comment           |
| Src. Port:                         | <b>•</b>                              | Сору              |
| Dst. Port: 06006                   | <b>_</b>                              | Remove            |
| Any. Port:                         |                                       | Reset Counters    |
| In. Interface: Eth4-117.29.166.6   | <b>↓</b>                              | Reset All Counter |
| Out. Interface:                    | · · · · · · · · · · · · · · · · · · · |                   |
| Packet Mark:                       |                                       |                   |
| Connection Mark:                   | · · · · · · · · · · · · · · · · · · · |                   |
| Routing Mark:                      | •                                     |                   |
| Routing Table:                     |                                       |                   |
| Connection Type:                   | <b>▼</b>                              |                   |
|                                    |                                       |                   |
|                                    |                                       |                   |
|                                    |                                       |                   |
|                                    |                                       |                   |
|                                    |                                       |                   |
|                                    |                                       |                   |

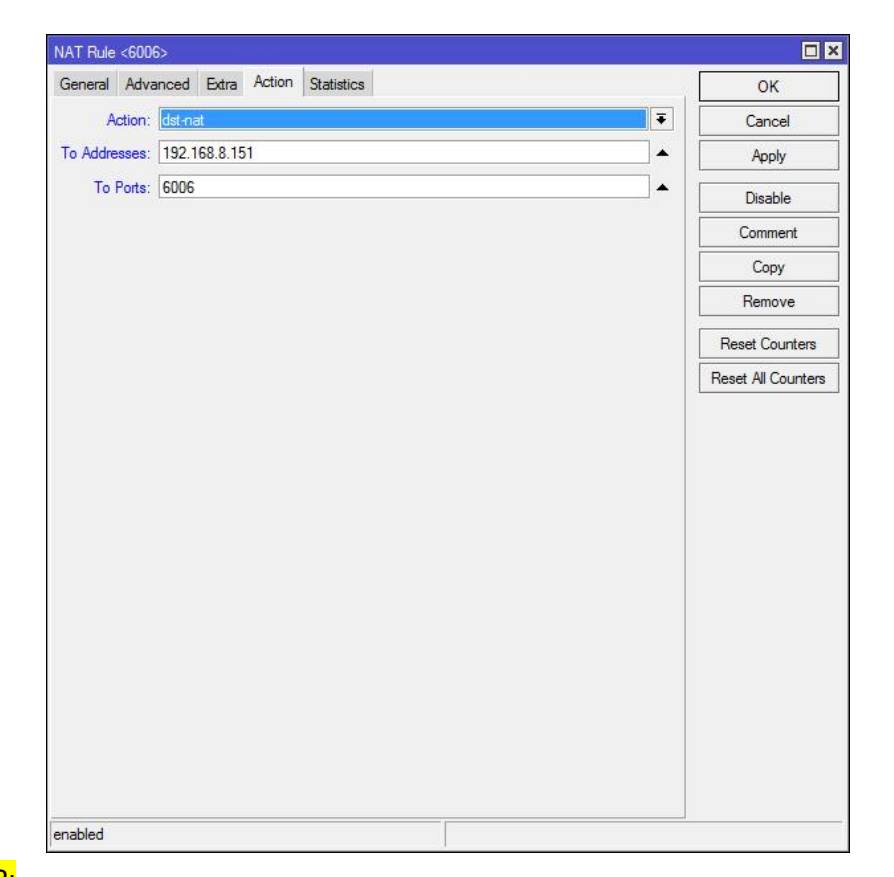

#### <mark>RTSP:</mark>

| ew NAT Rule                              |   |                   |
|------------------------------------------|---|-------------------|
| Seneral Advanced Extra Action Statistics | Í | OK                |
| Chain: dstnat                            | Ŧ | Cancel            |
| Src. Address:                            | • | Apply             |
| Dst. Address:                            |   | Disable           |
| Protocol: C                              |   | Comment           |
| Src. Port:                               | • | Сору              |
| Dst. Port: 5594                          |   | Remove            |
| Any. Port:                               | ▼ | Reset Counters    |
| In. Interface: Eth4-117.29.166.6         |   | Reset All Counter |
| Out. Interface:                          | • |                   |
| Packet Mark:                             |   |                   |
| onnection Mark:                          |   |                   |
| Routing Mark:                            | • |                   |
| Routing Table:                           | ▼ |                   |
| onnection Type:                          | • |                   |
|                                          |   |                   |
|                                          |   |                   |
|                                          |   |                   |
|                                          |   |                   |
|                                          |   |                   |
| ablad                                    |   |                   |

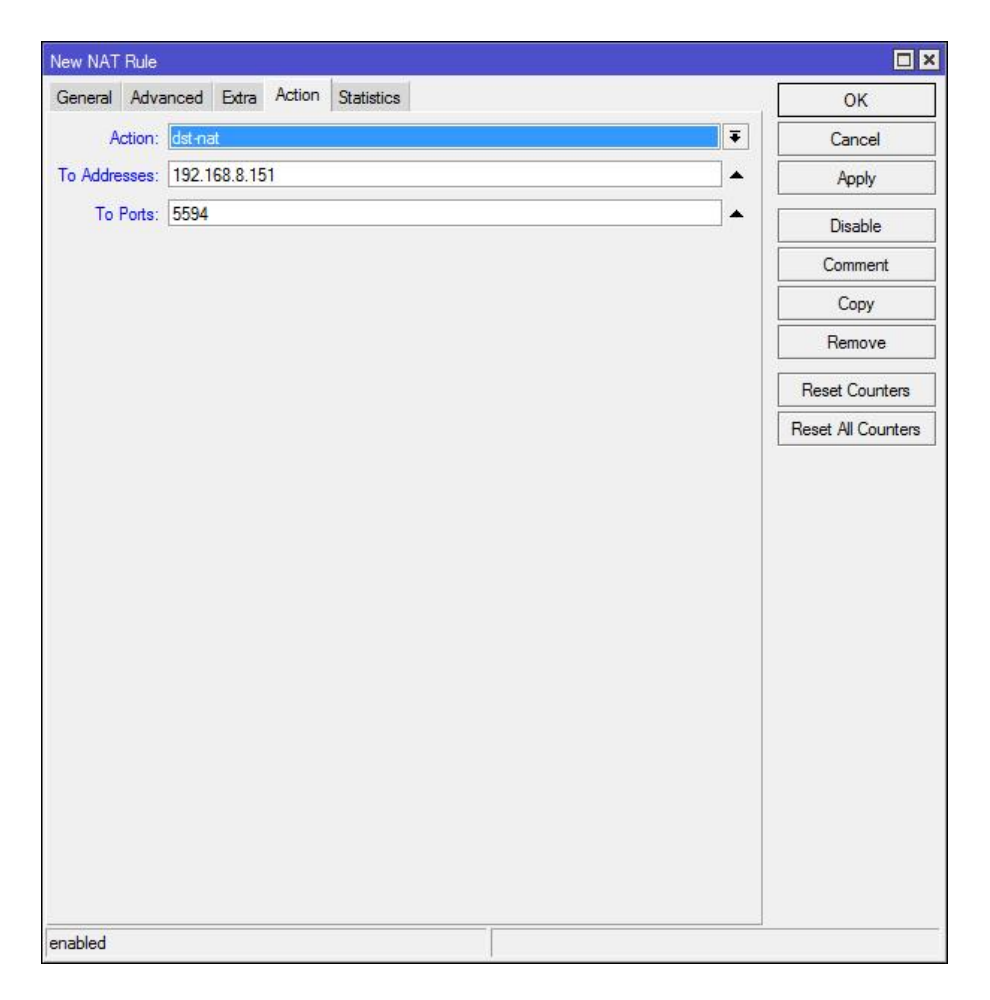

**Step4:** Click [Mangle] $\rightarrow$ [+], add a new rule to set the Wan:

| Filter Rule | es NAT   | F    | Mangle     | Sen | vice Ports Connection | Address Lists Laver  | 7 Protocols  |         |           |          |                                                             |                                               |            |           |
|-------------|----------|------|------------|-----|-----------------------|----------------------|--------------|---------|-----------|----------|-------------------------------------------------------------|-----------------------------------------------|------------|-----------|
| - 4         |          | ×    |            | 7   | 00 Reset Counters     | 00 Reset All Counter | 3            |         |           |          |                                                             |                                               |            |           |
| #           | Action   | 1    | Chain      |     | Src. Address          |                      | Dist Address | Proto   | Src. Port | Dst Port | In Inter                                                    | Out Int                                       | Butes      | Packets   |
| 0           | / mar    |      | prerouting |     | 192 168 8 1-192 168 8 |                      |              |         | 10.000    |          |                                                             | 132.1 GiB                                     | 172 973    |           |
| 1           | / mar    |      | prerouting | 9   | 192 168 9 1-192 168 9 |                      |              |         |           |          |                                                             | 22 7 GiB                                      | 55 338 43  |           |
| 2           | / mar    |      | prerouting | 0   | 192 168 10 1-192 168  |                      |              |         |           |          |                                                             | 2167.3 MiB                                    | 5 208 49   |           |
| 3           | / mar.   |      | prerouting | 9   | 192 168 11 1-192 168  | 11,254               |              |         |           |          |                                                             |                                               | 240.8 MiB  | 1 581 57  |
| 4           | / mar.   |      | prerouting | 0   | 192,168,8,100         |                      |              |         |           |          |                                                             |                                               | 123.2 MiB  | 493 96    |
| 5           | / mar.   |      | prerouting | 0   | 192,168,9,100         |                      |              |         |           |          |                                                             |                                               | 51.3 MiB   | 353 54    |
| 6 X         | / mar.   |      | prerouting | a   | 192.168.8.99          |                      |              |         |           |          |                                                             |                                               | 0 B        |           |
| P2P         | Server   |      |            |     |                       |                      |              |         |           |          |                                                             |                                               |            |           |
| 7           | / mar.   | . 1  | prerouting | g   | 192.168.9.102         |                      |              |         |           |          |                                                             |                                               | 9.5 GiB    | 24 378 98 |
| ::: P2P     | Server   |      |            |     |                       |                      |              |         |           |          |                                                             |                                               |            |           |
| 8           | / mar.   | . 1  | prerouting | g   | 192.168.9.103         |                      |              |         |           |          |                                                             |                                               | 11.8 GiB   | 27 576 48 |
| 9           | / mar.   | . 1  | prerouting | g   | 192.168.8.102         |                      |              |         |           |          |                                                             |                                               | 101.8 GiB  | 104 805.  |
| 10          | / mar.   | . 1  | prerouting | g   | 192.168.8.103-192.168 | 3.8.110              |              |         |           |          |                                                             |                                               | 175.7 MiB  | 208 97    |
| 11          | / mar.   |      | prerouting | g   | 192.168.8.171         |                      |              |         |           |          |                                                             |                                               | 516.3 MiB  | 386 1     |
| 12          | 🖉 mar.   | . 1  | prerouting | g   | 192.168.8.80          |                      |              |         |           |          |                                                             |                                               | 490.4 KiB  | 1 48      |
| 13          | / mar.   |      | prerouting | g   | 192.168.8.82          |                      |              |         |           |          |                                                             |                                               | 59.7 MiB   | 306 84    |
| 14          | / mar.   | \$   | prerouting | g   | 192.168.8.61          |                      |              |         |           |          |                                                             |                                               | 8.0 MiB    | 96 82     |
| ::: Mail    | I-PC     |      |            |     |                       |                      |              |         |           |          |                                                             |                                               |            |           |
| 15          | / mar.   | . \$ | prerouting | g   | 192.168.8.180-192.168 | 3.8.200              |              |         |           |          |                                                             |                                               | 22.6 GiB   | 49 794 22 |
| 16 X        | / mar.   | \$   | prerouting | g   | 192.168.8.178         |                      |              |         |           |          |                                                             |                                               | 0 B        |           |
| 17 X        | / mar.   |      | prerouting | 9   | 192.168.9.40          |                      |              |         |           |          |                                                             |                                               | 0 B        |           |
| 18 X        | / mar.   | . 1  | prerouting | g   | 192.168.9.33          |                      |              |         |           |          |                                                             |                                               | 0 B        |           |
| 19          | / mar.   | \$   | prerouting | g   | 192.168.8.2           |                      |              |         |           |          |                                                             |                                               | 18.5 MiB   | 300 29    |
| 20          | ⊿ mar.   |      | prerouting | g   | 192.168.8.101         |                      |              |         |           |          |                                                             |                                               | 133.7 MiB  | 207 97    |
| 21 X        | / mar.   |      | prerouting | g   | 192.168.11.132        |                      |              |         |           |          |                                                             |                                               | 0 B        |           |
| 22 X        | / mar.   |      | prerouting | g   | 192.168.11.136        |                      |              |         |           |          |                                                             |                                               | 0 B        |           |
| 23 X        | / mar.   |      | prerouting | g   | 192.168.9.200         |                      |              |         |           |          |                                                             |                                               | 0 B        |           |
| 24          | / mar.   | \$   | prerouting | g   | 192.168.9.94          |                      |              |         |           |          |                                                             |                                               | 89.7 MiB   | 88 35     |
| 25 X        | / mar.   |      | prerouting | g   | 192.168.17.1-192.168. | 17.254               |              |         |           |          |                                                             |                                               | 0 8        |           |
| 26 X        | / mar.   | .,   | prerouting | g   | 192.168.8.171         |                      |              |         |           |          |                                                             |                                               | 0 B        |           |
| 21 X        | / mar.   |      | prerouting | g   | 192.168.8.167         |                      |              |         |           |          |                                                             |                                               | 0 B        |           |
| 28 X        | / mar.   | - 1  | prerouting | g   | 192.168.9.116         |                      |              |         |           |          |                                                             |                                               | 0 8        | 4 410 24  |
| 29          | I mar.   | - 1  | prerouting | g   | 192.168.8.170         |                      |              |         |           |          |                                                             |                                               | 4699.5 MiB | 4 418 28  |
| 30 X        | / mar.   |      | prerouting | g   | 192.168.8.136         |                      |              |         |           |          |                                                             |                                               | 0.8        |           |
| 31 X        | / mar.   |      | prerouting | g   | 192.168.8.135         |                      |              |         |           |          |                                                             |                                               | 08         |           |
| 32 X        | / mar.   | . 1  | prerouting | g   | 192.168.8.132         |                      |              |         |           |          |                                                             |                                               | 0 B        |           |
| 33 X        | / mar.   |      | prerouting | g   | 192.168.8.9           |                      |              |         |           |          |                                                             |                                               | 0 8        |           |
| 34 X        | / mar.   |      | prerouting | 9   | 192.168.8.72          |                      |              |         |           | <u> </u> |                                                             |                                               | 15 2 14 10 | 20.15     |
| 30          | ø mar.   |      | prerouting | 9   | 192.168.8.150         |                      |              | C 4 1   |           |          | 050005                                                      |                                               | 15.3 MIB   | 38 12     |
| 36 D        | V cha.   | - [  | forward    |     |                       |                      |              | 6 (tcp) |           |          | 029592                                                      | 050005                                        | 14.8 KiB   | 23        |
| 3/ D        | v cha.   |      | orward     |     |                       |                      |              | 6 (tcp) |           |          |                                                             | 059295                                        | . 17.2 KiB | 34        |
| 36 D        | v cna.   |      | orward     |     |                       |                      |              | e (tcb) |           |          | <pppoe< td=""><td></td><td>08</td><td></td></pppoe<>        |                                               | 08         |           |
| 39 D        | v cha.   |      | forward    |     |                       |                      |              | b (tcp) |           |          |                                                             | <pppoe< td=""><td>. 08</td><td></td></pppoe<> | . 08       |           |
| 40 D        | v cha.   | - 1  | forward    |     |                       |                      |              | o (tcp) |           |          | <pppoe< td=""><td>2000000</td><td>08</td><td></td></pppoe<> | 2000000                                       | 08         |           |
| 41 D        | 🗤 🗸 cha. | . 1  | torward    |     |                       |                      |              | b (tcp) |           |          |                                                             | <pre>DDD0e</pre>                              | . 08       |           |

| General Advanced Extra Action Statistics | ОК                                    |
|------------------------------------------|---------------------------------------|
| Chain: prerouting                        | ₹ Cancel                              |
| Src. Address: [] 192.168.8.151           | Apply                                 |
| Dst. Address:                            | Disable                               |
| Protocol:                                | ↓ Comment                             |
| Src. Port:                               | т Сору                                |
| Dst. Port:                               | Remove                                |
| Any. Port:                               | Reset Counte                          |
| P2P:                                     | Reset All Count                       |
| In. Interface:                           | · · · · · · · · · · · · · · · · · · · |
| Out. Interface:                          |                                       |
| Packet Mark:                             | ▼                                     |
| onnection Mark:                          | ▼                                     |
| Routing Mark:                            | <b>•</b>                              |
| Routing Table:                           |                                       |
| Connection Type:                         |                                       |
| ionnection State:                        |                                       |
|                                          |                                       |
|                                          |                                       |
|                                          |                                       |
|                                          |                                       |

| w Mangle Rule   |                         |           |         |
|-----------------|-------------------------|-----------|---------|
| eneral Advanced | Extra Action Statistics | 0         | к       |
| Actio           | m: mark routing         | Can       | icel    |
| New Routing Ma  | rk: WAN117.29.166.6     |           | ply     |
|                 | ✓ Passthrough           | Disa      | able    |
|                 |                         | Com       | ment    |
|                 |                         | Co        | ру      |
|                 |                         | Rem       | iove    |
|                 |                         | Reset C   | ounters |
|                 |                         | Reset All | Counter |
|                 |                         |           |         |
| ablad           |                         |           |         |

Two Methods to View the Camera from M-sight Pro

Milesight

| Basic Se | ettings >> | Network |      |             |              |     |           |              |      |        |
|----------|------------|---------|------|-------------|--------------|-----|-----------|--------------|------|--------|
| TCP/IP   | HTTP       | RTSP    | UPnP | DDNS        | Email        | FTP | VLAN      | PPPoE        | SNMP | 802.1x |
|          |            |         |      | HTTP Ena    | ble:         |     |           |              |      |        |
|          |            |         |      | HTTP Port   | •            |     | 6006      |              |      |        |
|          |            |         |      | HTTPS En    | able:        |     | V         |              |      |        |
|          |            |         |      | HTTPS Po    | rt:          |     | 443       |              |      |        |
| Basic Se | ettings >> | Network |      |             |              |     |           |              |      |        |
| TCP/IP   | HTTP       | RTSP    | UPnP | DDNS        | Email        | FTP | VLAN      | PPPoE        | SNMP | 802.1x |
|          |            |         |      | RTSP Port:  |              |     | 5594      |              | Û    |        |
|          |            |         |      | Playback P  | ort.         |     | 555       |              | •    |        |
|          |            |         |      | RTP Packe   | t            |     | Better Co | ompatibility | ~    |        |
|          |            |         |      | Multicast G | roup Address | 5.  | 239.      | 6.6.6        |      |        |
|          |            |         |      | QoS DSCP    | (0~63):      |     | 0         |              |      |        |

**Step5:** Change the HTTP port and RTSP port via Web:

Step6: Change the Subnet Mask, Gateway and DNS:

| Basic Se | ettings >> | Network |      |           |              |             |      |             |          |        |
|----------|------------|---------|------|-----------|--------------|-------------|------|-------------|----------|--------|
| TCP/IP   | HTTP       | RTSP    | UPnP | DDNS      | Email        | FTP         | VLAN | PPPoE       | SNMP     | 802.1x |
|          |            |         |      | O Get IP  | v4 address a | utomaticall | y    |             |          |        |
|          |            |         |      | • Use fit | xed IPv4 add | ress        |      |             |          |        |
|          |            |         |      | IP Add    | Iress:       |             | 192  | . 168. 8.   | 151 Test |        |
|          |            |         |      | IPv4 S    | ubnet Mask:  |             | 255  | . 255. 254. | 0        |        |
|          |            |         |      | IPv4 D    | efault Gatew | ay:         | 192  | . 168. 9.   | 1        |        |
|          |            |         |      | Prefer    | red DNS Sen  | ver:        | 192  | . 168. 9.   | 1        |        |
|          |            |         |      | IPv6 N    | lode:        |             | Manu | Jal         | ~        |        |
|          |            |         |      | IPv6 A    | ddress:      |             |      |             |          |        |
|          |            |         |      | IPv6 P    | refix:       |             |      |             |          |        |
|          |            |         |      | IPv6 D    | efault Gatew | ay:         | 1    |             |          |        |

Step7: There are two ways to visit the camera, Fixed IP or DDNS:

#### Fixed IP:

Open the App and enter the public IP address to check whether the port mapping is working or not:

| 📲 中国移动 🗢  | 14:32        | 4 🛛 72% 🔲 |
|-----------|--------------|-----------|
| ←         | Add Camera   | 1         |
| Name      | New Device 1 |           |
| Туре      | ONVIF        |           |
| IP        | 117.29.166.6 |           |
| Port      | 6006         |           |
| User Name | admin        |           |
| Password  |              |           |

DDNS:

If you feel that it is difficult to remember the IP address when visiting the camera, we can link the camera IP address with a domain name, and visit the camera by the domain name. The steps are as follows:

Q

• Add a subdomain on the website <a href="http://freedns.afraid.org">http://freedns.afraid.org</a>;

|                                                                                                    |                                                                                                    | Adding a Subdomain                                                                                                    |  |  |
|----------------------------------------------------------------------------------------------------|----------------------------------------------------------------------------------------------------|----------------------------------------------------------------------------------------------------|--|--|
| For Manufactor     Manufactor     Manufactor | Mdd a new w Johnsen<br>Type: A →<br>Soldmann: (finan<br>Demain: conditions:<br>Deteration: (227) A2 A<br>TTL<br>Wildcard: ♥ Graduet<br>Listry | totication<br>m (palic) *<br>2<br>2<br>3<br>2<br>3<br>2<br>3<br>2<br>3<br>2<br>3<br>2<br>3<br>2<br>3<br>2<br>3<br>2<br>3<br>2<br>3<br>2<br>3<br>2<br>3<br>2<br>3<br>3<br>3<br>3<br>3<br>3<br>3<br>3<br>3<br>3<br>3<br>3<br>3 |  |  |
| The P2<br>If you have multiple records going to the some places, setup CHANE alloses to your main record to save<br>time/resources updating your records should your IP change.                                                                                                    |                                                                                                    |                                                                                                    |  |  |
| © 2001-2015 Joshua Anderson, Free (INE) is currently processing 3,551 DNS queries per second. (5 min everage),                                                                                                    |                                                                                                    |                                                                                                    |  |  |
| Rendered in 0.002 seconds                                                                                                    |                                                                                                    |                                                                                                    |  |  |

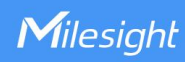

• Link the domain name with the IP address, 117.29.166.6, which we have mapped

before:

| Туре:        | A • explanation                           |
|--------------|-------------------------------------------|
| Subdomain:   | crixsus                                   |
| Domain:      | crabdance.com (public)                    |
| Destination: | 117.29.166.6 Forward to a URL             |
| TTL:         | For our premium suppor seconds (optional) |
| Wildcard:    | Enabled for all subscribers (more info)   |
|              | [ Different Image ]                       |

• Add the camera to M-Sight Pro by domain name(ONVIF mode);

| •••II 中国移动 🗢 | 16:04                 | 1 🍯 58% 🔲 |  |
|--------------|-----------------------|-----------|--|
| ←            | Add Camera            | D         |  |
| Name         | New Device 1          |           |  |
| Туре         | ONVIF                 | 4         |  |
| IP           | crixsus.crabdance.com |           |  |
| Port         | 6006                  |           |  |
| User Name    | admin                 |           |  |
| Password     |                       |           |  |

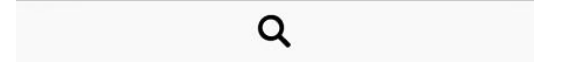

• Or add the camera to M-Sight Pro by domain name(RTSP mode);

| 14:36                                  | 7 🛛 71% 🔲                                                                                              |  |  |
|----------------------------------------|----------------------------------------------------------------------------------------------------|--|--|
| Add Camera                             |                                                                                                    |  |  |
| New Device 1                           |                                                                                                    |  |  |
| RTSP                                   |                                                                                                    |  |  |
| rtsp://crixsus.crabdance.com:5594/main |                                                                                                    |  |  |
| rtsp://crixsus.crabdance.com:5594/sub  |                                                                                                    |  |  |
| admin                                  |                                                                                                    |  |  |
| *****                                  |                                                                                                    |  |  |
|                                        | 14:36<br>Add Camera<br>New Device 1<br>RTSP<br>rtsp://crixsus.crabda<br>rtsp://crixsus.crabda<br>admin |  |  |

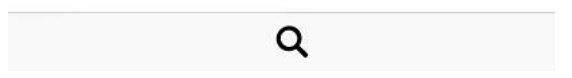

## 2. P2P

Send the MAC address of your camera to us, we will activate your camera. Then M-Sight can visit the camera by the P2P mode.

Please do steps as follows:

Step1: Click on the button ", choose "Device Manager", click " and "Add Camera" to add device. There are three adding types, you should choose to add via "P2P";
Step2: Enter the MAC address of the camera, the user name and the password. The MAC address of the camera can be generated automatically by scanning the bar code, or you can scan the QR code from web interface. The default user name is: admin,

default password is: ms1234;

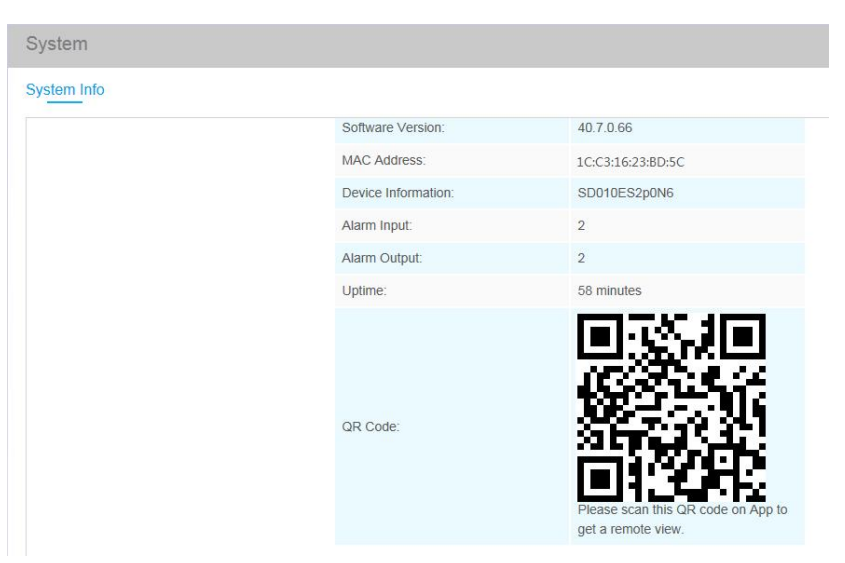

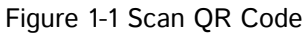

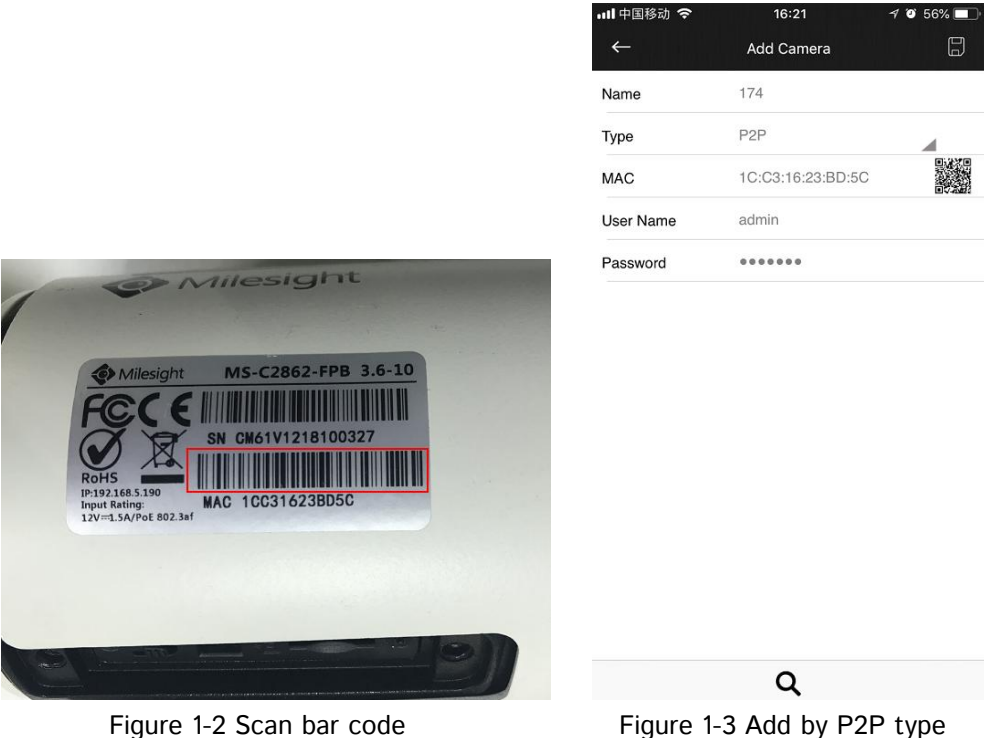

Figure 1-3 Add by P2P type

Step3: Click on the "D" button to save the device info. After being added successfully, it will get the device number and device name automatically;

Step4: Play the devices. You have two ways to play live view via P2P;

- Choose the devices you want to play in the "Device Manager" interface, and click the devices to play the live view;
- Click on the "Dutton in the "Live View" interface, choose the devices you want to play, and click the "Play" button ;

Two Methods to View the Camera from M-sight Pro

| ····l 中国移动 🗢 15:47                 | 1 0 62% 🔲  | 내 中国移动 🗢                  | 15:48                                               |
|------------------------------------|------------|---------------------------|-----------------------------------------------------|
| 📃 Device Manag                     | ger Ξ↓     |                           | Device List                                         |
| > ONVIF Camera - 9                 |            | > ONVIF C                 | amera(9-devices)                                    |
| ✓ ○ · · · · · P2P Camera - 4       |            | ∨ ○···· P2P Can           | nera(4-devices)                                     |
| <b>p1</b><br>MAC: 1CC31621126D     | Ø          | P1<br>MAC: 1CC3<br>P2     | 31621126D                                           |
| P2<br>MAC: 1CC31621126B            | Ø          | 174<br>MAC: 1CC:          | 31623BD5C                                           |
| 174<br>MAC:1CC31623BD5C            | Ø          | New Devi<br>MAC: 1003     | <b>ce 81</b><br>8160256B8                           |
| New Device 81<br>MAC: 1CC316025688 | Ø          | > O···· RTSP Ca           | amera(1-devices)                                    |
| > RTSP Camera - 1                  |            | > 148(0-de                | vices)<br>e: 192.168.8.148/80/Domain                |
| > 148 - 0                          | Ø          | > New Dev<br>IP/Port/Type | rice 45(6-devices)<br>e: 86.84.170.74/7150/Domain   |
| > New Device 45 - 6                | P          | > New Dev<br>IP/Port/Type | rice 46(4-devices)<br>e: nvr.milesight.com/8101/Dom |
| New Device 46 - 4                  | Domain     | > teeya(1-c<br>MAC/Type:  | devices)<br>1C:C3:16:0A:40:C6/P2P                   |
| IP/Port/Type: nvr.milesight.com/8  | 101/Domain | > New Dev<br>IP/Port/Typ  | rice 79(3-devices)<br>e: getter1.dyndns.tv/1025/Dom |
| > New Device 79 - 3                | 025/Domain |                           |                                                     |
|                                    |            |                           | Play(1)                                             |

#### Figure1-4 Play the device 1

Figure 1-5 Play the device 2

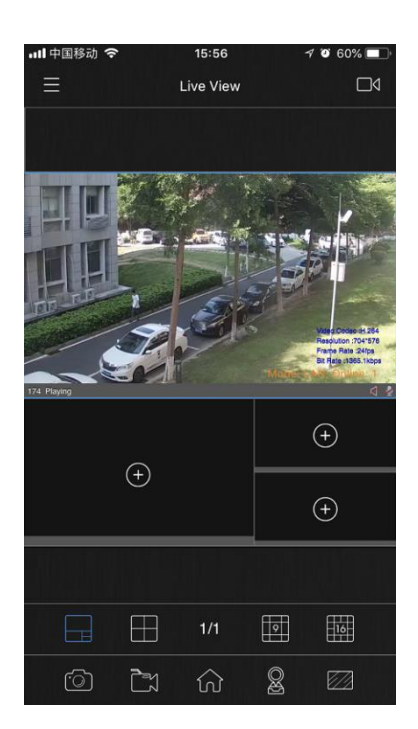

Figure 1-6 Play successfully

#### Note:

You can enter the MAC address of the camera as well as scan the bar code/QR code to automatically generate the MAC address.

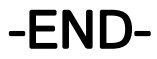